# Step 1: Setup myblaster settings

| Address C:\capture          |           |             |  |  |
|-----------------------------|-----------|-------------|--|--|
| Name 🔺                      | Size      | Туре        |  |  |
| aver1500                    |           | File Folde  |  |  |
| auppauge                    |           | File Folde  |  |  |
| 🛅 mobo                      |           | File Folde  |  |  |
| 🛅 mytvBlaster               |           | File Folde  |  |  |
| 🛅 plextor                   |           | File Folde  |  |  |
| USBUIRT Drivers v1_4        |           | File Folde  |  |  |
| 🍔 ac3filter_1_11.exe        | 743 KB    | Applicatio  |  |  |
| 🗐 CanMacroTuneTunerDLL.log  | 1 KB      | Text Doc    |  |  |
| 🔤 CanMacroTuneTunerDLL.log~ | 6 KB      | LOG~ File   |  |  |
| MyBlaster.exe               | 368 KB    | Applicatio  |  |  |
| myblastergo.cmd             | 1 KB      | Windows     |  |  |
| 📃 NoMacroTuneDLL.log        | 1 KB      | Text Doc    |  |  |
| 🔟 NoMacroTuneDLL.log~       | 1 KB      | LOG~ Fil    |  |  |
| 🔤 SageTV_Manual.pdf         | 10,128 KB | PDF File    |  |  |
| 🚰 SageTV_V6_0_19Setup.exe   | 46,514 KB | Applicatio  |  |  |
| SageTVClient_V6_0_19Setup   | 46,434 KB | Application |  |  |
| 🗐 tuner.txt                 | 1 KB      | Text Doc    |  |  |
| TweakUiPowertoySetup.exe    | 147 KB    | Application |  |  |
| TwonkyMediaSetup41.exe      | 926 KB    | Applicatio  |  |  |
|                             |           |             |  |  |
|                             |           |             |  |  |
|                             |           |             |  |  |

• Create a file in c:\capture called tuner.txt

Step 1a: Editing the myblaster settings file

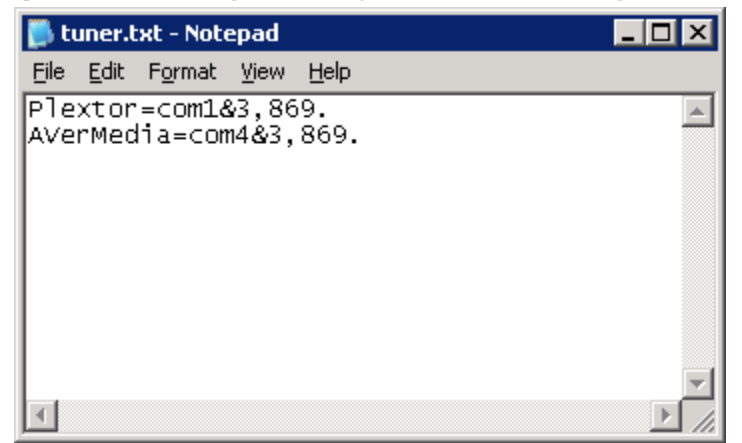

- Each tuner gets its own line in the file.
- Format of each line is:
  - o <TunerName>=<comport>&<ueitype>,<ueicode>.
    - TunerName is what the tuner is called in Sage. More on this later.
    - Comport is the comport the myblaster is connected to.
    - Ueitype and ueicode can be found at <u>http://www.my.tv/ueicodes.html</u>

### Step 2: Copying the dll

• Copy the dll (MultiBlast.dll) to C:\Program Files\SageTV\Common

| C:\Program Files\SageTV\Common\RemoteCodes           |              |             |                    |  |  |
|------------------------------------------------------|--------------|-------------|--------------------|--|--|
| File Edit View Favorites T                           | ools Help    |             |                    |  |  |
| 🕒 Back 👻 🕥 - 🏂 🔎                                     | Search 🔀 Fol | ders 🛛 🖾 🎯  | × ♥                |  |  |
| Address 🛅 C:\Program Files\SageTV\Common\RemoteCodes |              |             |                    |  |  |
| Name 🔶                                               | Size         | Туре        | Date Modified      |  |  |
| ACTISYS IR200L                                       |              | File Folder | 1/21/2007 8:39 AM  |  |  |
| EXE Tuner Plugin                                     |              | File Folder | 1/13/2007 11:23 PM |  |  |
| EXEMultiTunerPlugin                                  |              | File Folder | 1/14/2007 6:34 PM  |  |  |
| MultiMyBlaster                                       |              | File Folder | 1/21/2007 8:39 AM  |  |  |
| USB-UIRT Transceiver                                 |              | File Folder | 1/12/2007 6:24 PM  |  |  |
| AVerMedia.ir                                         | 2 KB         | IR File     | 12/8/2003 1:45 AM  |  |  |
| Plextor.ir                                           | 2 KB         | IR File     | 12/8/2003 1:45 AM  |  |  |
| StubDevice.ir                                        | 1 KB         | IR File     | 1/20/2007 9:18 AM  |  |  |
|                                                      |              |             |                    |  |  |
|                                                      |              |             |                    |  |  |
|                                                      |              |             |                    |  |  |
|                                                      |              |             |                    |  |  |
|                                                      |              |             |                    |  |  |
|                                                      |              |             |                    |  |  |
|                                                      |              |             |                    |  |  |
|                                                      |              |             |                    |  |  |
|                                                      |              |             |                    |  |  |
|                                                      |              |             |                    |  |  |
|                                                      |              |             |                    |  |  |
|                                                      |              |             |                    |  |  |
|                                                      |              |             |                    |  |  |
|                                                      |              |             |                    |  |  |
|                                                      |              |             |                    |  |  |
|                                                      |              |             |                    |  |  |
|                                                      |              |             |                    |  |  |
| 1                                                    |              |             |                    |  |  |

#### Step 3: Setting up tuner names for Sage

- Create ir files (as shown for AVerMedia.ir and Plextor.ir).
- The names of these files must match the name set in tuner.txt in Step 1a. Note: I copied Starchoice.ir from the ActiSys IR200L and renamed it AVerMedia.ir and Plextor.ir. I did not change the contents of the files.
- The MultiMyBlaster folder will get created. Let the program create this.

## Step 4: Setting up a Tuner

• Choose the MultiMyBlaster as the tuning device.

### Step 5: Naming the Tuner

• Select setup video source and select Tuner Control

| Sa | SageTV Client                 |                                                                 |  |  |  |  |  |
|----|-------------------------------|-----------------------------------------------------------------|--|--|--|--|--|
|    | S <b>åGE<sup>™</sup> So</b> ι | Irce Details Mon, Jan 22 10:25 PM                               |  |  |  |  |  |
|    | Channel Setup                 | Source: AVerMedia AVerTV MPEG Video<br>Capture Composite        |  |  |  |  |  |
|    | Color Calibration             | Functioning: true                                               |  |  |  |  |  |
|    | Remove Source                 | Network Encoder: false                                          |  |  |  |  |  |
|    | Back to Summary               | Currently Being Used for Live TV: false                         |  |  |  |  |  |
|    |                               | Input Type: Composite                                           |  |  |  |  |  |
|    |                               | RF Channel: N/A                                                 |  |  |  |  |  |
|    |                               | Cable/Antenna: N/A                                              |  |  |  |  |  |
|    |                               | EPG Lineup: Millennium Digital Echo Lake<br>Digital - Snohomish |  |  |  |  |  |
|    |                               | Tuner Control: MultiMyBlaster AVerMedia                         |  |  |  |  |  |
|    |                               |                                                                 |  |  |  |  |  |

• Select Change Tuning device

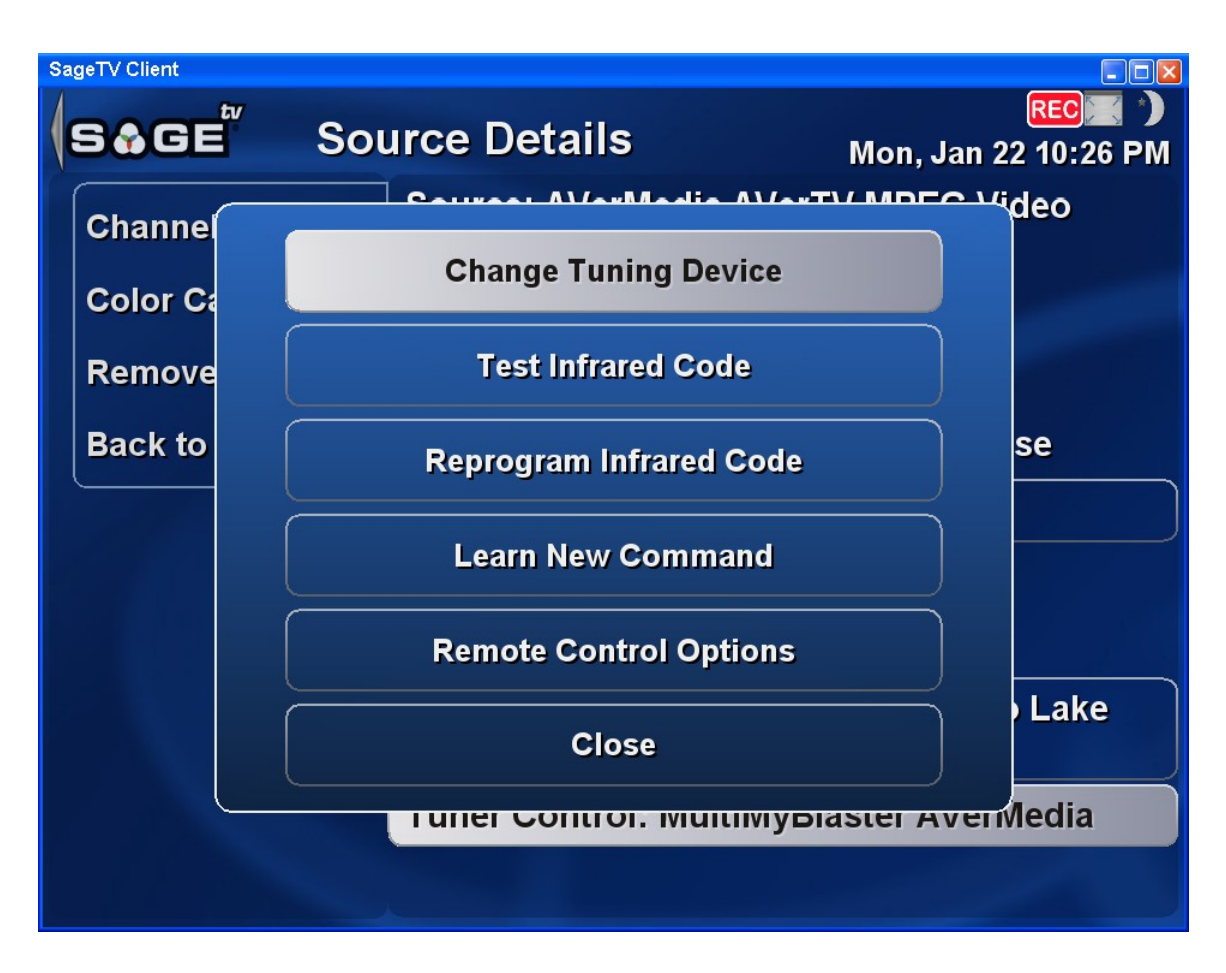

• Select the Tuner Name that was set in tuner.txt

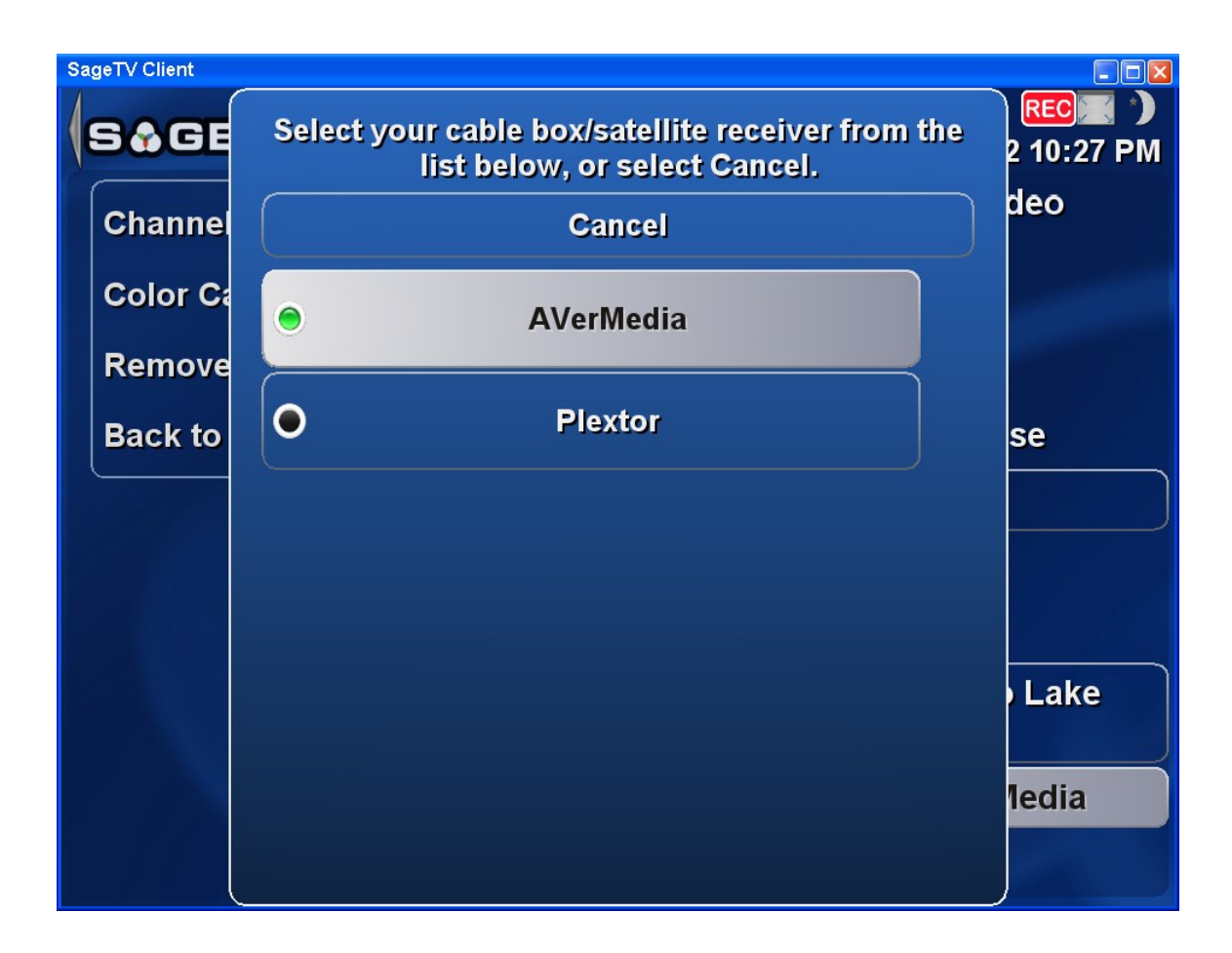

# Appendix: How to figure out the codes for your device

I've included an exe that will change channels via the command line. This will allow for experimentation.

Usage is:

myblaster.exe -file c:\capture\tuner.txt -tuner Plextor -channel 49